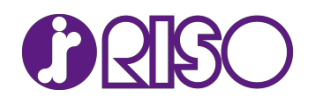

## 理想かんたん圧着はがき 体験版のご利用とユーザー登録方法について

更新日:2021 年 12 月 22 日 掲載日:2018 年 5 月 1 日

平素は、当社製品をご愛用賜り誠にありがとうございます。 「理想かんたん圧着はがき」の体験版のご利用とユーザー登録方法についてご案内いたします。

※インストール後の手順をご案内いたします。

※あらかじめ、「ライセンスコード」を取得してください。「ライセンスコード」の取得サイトには、このリンク (<u>https://e-support.riso.co.jp/pstcrdmk/</u>)をクリックしてアクセスします。

詳しくは、ダウンロードサイトに掲載の「理想かんたん圧着はがき ライセンスコード取得方法について」をお 読みください。こちらには、対象プリンターの「シリアル番号」の確認方法も掲載してあります。

1.「理想かんたん圧着はがき」を起動すると、[ユーザー登録]画面が表示されます。

2. [ORPHISシリーズのシリアル番号]に、プリンター本体のシリアル番号(本体機番)を入力してください。

[ユーザー登録サイト]で発行された[ライセンスコード]に、取得したライセンスコードを入力してください。

| コーザー登録                                                  | × |
|---------------------------------------------------------|---|
| ユーザー登録をするまでは体験版として使用できます。<br>体験版では、はがき原稿に"DEMO"と印字されます。 |   |
| ORPHISシリーズのシリアル番号                                       |   |
|                                                         |   |
| ユーザー登録サイトで発行されたライセンスコード                                 |   |
|                                                         |   |
| 体験版の有効期 2020/11/30                                      |   |
| ОК ++>>セル                                               |   |

3. [OK]ボタンをクリックしてください。

【参考】

ユーザー登録をせずに、体験版としてお試しいただくこともできます。 [ユーザー登録]画面で[キャンセル]ボタンをクリックすると、体験版にてアプリケーションを ご使用いただけます。なお、体験版の有効期間は、インストールしてから3ヶ月間です。

以上